### **D-Link**

ROUTER WI-FI AC1200 DIR-825

РЪКОВОДСТВО ЗА УПОТРЕБА INSTALAČNÍ PŘÍRUČKA HASZNÁLATI ÚTMUTATÓ NÁVOD NA RÝCHLU INŠTALÁCIU INSTRUKCJA OBSŁUGI MANUALUL DE INSTRUCTIUNI

# ZAWARTOŚĆ OPAKOWANIA

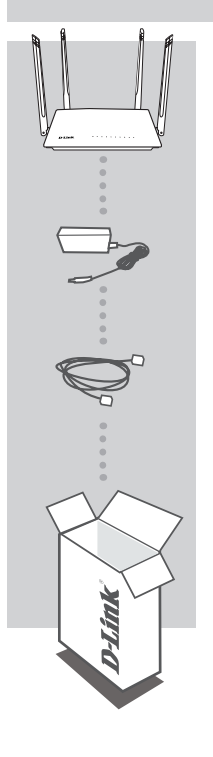

ROUTER WI-FI AC1200 DIR-825

ZASILACZ SIECIOWY 12V 1.5A ZASILACZ

**KABEL ETHERNET (CAT5 UTP)** 

W CZASIE INSTALACJI NALEŻY PODŁĄCZYĆ ROUTER DO KOMPUTERA

Jeżeli w opakowaniu brakuje jakiejkolwiek części, proszę skontaktować się ze sprzedawcą.

### INSTALACJA SPRZĘTOWA

Przed wykonaniem poniższych poleceń upewnij się, że router DIR-825 jest wyłączony.

 Podłącz kabel Ethernet wychodzący z urządzenia (modernu) zapewniającego dostęp do Internetu do gniazda Ethernet WAN oznaczonego kolorem żółtym. Podłącz komputer do routera wykorzystując kabel Ethernet i jeden z dostępnych portów LAN.

2. Ustaw anteny w pozycji pionowej.

 Podłącz zasilacz do gniazda zasilania umiejscowionego na tylnym panelu routera DIR-825. Podłącz zasilacz do sieci elektrycznej. Upewnij się, że przycisk On/Off jest wciśnięty.

- a. Diody LED zaświecą się w momencie uruchomienia routera.
- b. Diody LED na przednim panelu będą migały w trakcie uruchamiania się routera.
- c. Po chwili, gdy router zostanie uruchomiony, następujace diody będą świeciły stałym światłem: Zasilanie, WiFi, LAN (jeśli urządzenia są podłączone przewodowo).
- 4. Otwórz przeglądarkę sieci Web i wprowadź adres routera: http://192.168.0.1.
- 5. Naciśnij "START", a następnie "CONTINUE", aby rozpocząć proces konfiguracji.

| Dear Customer! It's the first time the device is turned on. Please configure the device in order to use the Internet<br>access services.<br>To run the Wizard, click the "Start" button. |  |
|----------------------------------------------------------------------------------------------------|--|
| You can use advanced settings or continue configuration with the Wizard Advanced settings CONTINUE                                                                                       |  |

 Z menu rozwijanego "Connection method" należy wybrać opcję "Wired connection" i kliknąć "NEXT".

| Device mode                                                             |  |
|-------------------------------------------------------------------------|--|
| Connection method                                                       |  |
| ✓ Select connection method<br>Wired connection<br>Wi-Fi<br>3G/LTE modem |  |
| K BACK NEXT >                                                           |  |
|                                                                         |  |

### INSTALACJA SPRZĘTOWA

7. Na kolejnym ekranie należy potwierdzić wprowadzone ustawienia:

- Connection method: Wired Connection

- Work mode: Router

i nacisnać "NEXT".

| Device mode       |        |        |  |
|-------------------|--------|--------|--|
| Connection method |        |        |  |
| Wired connection  | •      |        |  |
| Work mode         |        | ssiD   |  |
| Router            | -      |        |  |
|                   |        |        |  |
|                   |        |        |  |
|                   | < васк | NEXT > |  |

8. Na ekranie pojawi się szczegółowa informacja dotycząca połączenia z Internetem. Jeśli dostawca usług telekomunikacyjnych nie wymaga dodatkowych ustawień, należy wybrać rodzaj połączenia "Connection type": "Dynamic IPv4" i nacisnąć "NEXT".

| Internet connection type                                                                      |                                                     |
|-----------------------------------------------------------------------------------------------|-----------------------------------------------------|
| Connection type                                                                               |                                                     |
| Dynamic IPv4 -                                                                                |                                                     |
| A connection of this type allows to obtain an IP address fi                                   | rom the ISP automatically.                          |
| Clone MAC address of your device In some ISP's networks, it is required to register a certain | MAC address in order to get access to the Internet. |
| Use VLAN                                                                                      |                                                     |
| () Select the checkbox if the Internet access is provided via                                 | a VLAN channel.                                     |
| < васк                                                                                        | NEXT >                                              |
|                                                                                               |                                                     |

9. Na kolejnym ekranie pojawi się informacja o konfiguracji sieci Wi-Fi pracującej w paśmie 2,4 GHz. Domyślnie jest ona skonfigurowana i zabezpieczona unikalnym hasłem, które znajduje się na spodzie urządzenia w polu "PIN CODE". Jeżeli nie chcesz wprowadzać zmian, kliknij "NEXT".

### INSTALACJA SPRZĘTOWA

10. Następnym krokiem jest konfiguracja sieci Wi-Fi w paśmie 5 GHz. Hasło do tej sieci Wi-Fi domyślnie jest takie samo, jak dla sieci pracującej w paśmie 2,4 GHz. Jeżeli nie chcesz wprowadzać dodatkowych zmian, kliknij "**NEXT**".

| Wireless Network 2.4 GHz                                                                                                    |  |
|----------------------------------------------------------------------------------------------------|--|
| Enable     Proudcast wireless network 2.4 GHz                                                                                    |  |
| Desauling Droadcast cons not initialize the adding to Contract to another in-rightwork as a carent.  Network name*  DIR-825-c993 |  |
| The number of characters should not exceed 32 Open network                                                                       |  |
| Passed"                                                                                                    |  |
| Password should be between 8 and 63 ASCII characters                                                                             |  |

11. Jeżeli operator usług telekomunikacyjnych nie wskazał dodatkowych ustawień konfiguracji urządzenia, dla etapów konfiguracji usług IPTV oraz VoIP należy nacisnąć "NEXT".

| IPTV I is an STB connected to the device? I if your ISP provides IPTV service, you can connect an STB directly to the router without additional equipment I C BACK NEXT                                                                                                    |  |
|----------------------------------------------------------------------------------------------------|--|
| VoIP         Is an IP phone connected to the device?         If your ISP provides VoIP service, you can connect an IP phone directly to the router without additional equipment         Image: Content of the content of the content of the content without additional equipment         Image: Content of the content of the content of the content of the content without additional equipment |  |

### INSTALACJA SPRZĘTOWA

12. Ze względów bezpieczeństwa zaleca się zmianę domyślnego hasła dostępu do panelu konfiguracyjnego urządzenia. W polu "Admin password" możesz wprowadzić swoje unikalne hasło oraz potwierdzić zmianę klikając przycisk "**NEXT**".

| Changing web-based interface password                                                  |  |
|----------------------------------------------------------------------------------------|--|
| For security reasons, please change the password used to access the device's settings. |  |
| Admin password* 👦                                                                      |  |
| Password should be between 1 and 31 ASCII characters                                   |  |
| <b>&lt; BACK</b> NEXT >                                                                |  |

13. Po przeprowadzonej konfiguracji pojawi się strona podsumowująca wprowadzone ustawienia. Aby je zaakceptować, kliknij "APPLY".

| Summary                                                                 |                                                              |  |
|-------------------------------------------------------------------------|--------------------------------------------------------------|--|
| Dynamic IPv4                                                            |                                                              |  |
| Wi-Fi 2.4 GHz<br>Enable:<br>SSID:<br>Encrypt:<br>Password:              | Yes<br>DIR425-c93<br>WPA2-Personal<br>8/759238               |  |
| Wi-Fi 5 GHz<br>Enable:<br>SSID:<br>Encrypt:<br>Password:                | Yes<br>DIR425-5G-693<br>WPA2-Paronal<br>84795238             |  |
| Device<br>Model:<br>Software version:<br>Serial number:<br>IP:<br>Mode: | DIR-825ACG1<br>1.0.0<br>2XD51H0913037<br>192.180.0<br>Router |  |
| Login data<br>Username:<br>Password:                                    | admin<br>Qi ****                                             |  |
| SAVE CONFIGURATION FI                                                   | K APPLY                                                      |  |

Jeśli router nie wykryje połączenia z Internetem, zostanie wyświetlona stosowna strona z dodatkową informacją. W przypadku problemów z poprawną konfiguracją, należy skontaktować się ze swoim dostawcą usług internetowych, aby potwierdzić prawidłowe ustawienia połączenia.

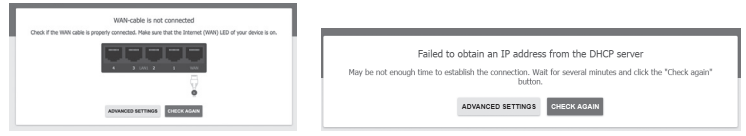

## **ROZWIĄZYWANIE PROBLEMÓW**

### PROBLEMY Z INSTALACJĄ I KONFIGURACJĄ

#### 1. JAK SPRAWDZIĆ NAZWĘ SIECI BEZPRZEWODOWEJ (SSID) I KLUCZ SZYFROWANIA SIECI BEZPRZEWODOWEJ?

- Podłącz swój komputer PC do routera, używając kabla Ethernet.

- Otwórz przeglądarkę sieci Web i wprowadź adres routera: http://192.168.0.1

- Zaloguj się do routera, używając nazwy użytkownika admin oraz hasła wprowadzonego podczas procesu konfiguracji.

Po zalogowaniu się możesz skonfigurować router za pomocą Kreatora Instalacji lub wprowadzić zmiany ręcznie.
 Uwagi: Jeśli hasło zostało zmienione i nie pamiętasz go, musisz zresetować router do ustawień fabrycznych.

#### 2. JAK ZRESETOWAĆ ROUTER DIR-825 DO USTAWIEŃ FABRYCZNYCH?

 Jeśli nie pamiętasz hasła administratora routera, możesz (za pomocą narzędzia, takiego jak wyprostowany spinacz) nacisnąć i przytrzymać przez około 5 sekund przycisk resetowania na spodzie routera.

Uwagi: Zresetowanie routera do ustawień fabrycznych usunie obecną konfigurację ustawień.

Aby ponownie skonfigurować router, zaloguj się w sposób wyjaśniony w zakresie pytania 1,

a następnie uruchom Kreator instalacji.

#### 3. JAK DODAĆ NOWEGO BEZPRZEWODOWEGO KLIENTA LUB KOMPUTER, JEŚLI NIE PAMIĘTAM NAZWY SIECI BEZPRZEWODOWEJ (SSID) LUB SIECIOWEGO KLUCZA SZYFROWANIA SIECI BEZPRZEWODOWEJ?

 W każdym komputerze, który ma zostać bezprzewodowo podłączony do routera, należy używać właściwej nazwy sieci bezprzewodowej (SSID) oraz klucza szyfrowania.

 - Skorzystaj z panelu konfiguracyjnego routera (jak w pytaniu 1 powyżej), aby sprawdzić i wybrać ustawienia sieci bezprzewodowej.

- Upewnij się, że ustawienia zostały zapisane, tak by było możliwe było późniejsze ich wprowadzenie

do każdego bezprzewodowo podłączonego komputera. Z tyłu tego dokumentu znajduje się miejsce,

gdzie można zapisać tę ważną informację, przydatną w dalszym użytkowaniu urządzenia.

#### 4. DLACZEGO NIE MOGĘ USTANOWIĆ POŁĄCZENIA Z INTERNETEM?

 Jeśli nawiązujesz połączenie WAN, korzystając z usług przewodowych/ADSL, upewnij się, że modem został włączony/ podłączony i działa oraz że usługa została prawidłowo skonfigurowana.

#### POMOC TECHNICZNA

dlink.com/support